## 驱动器 (速度环)参数修改

## <mark>注意:直流伺服系统的一轴电机不连,只连接二轴电机</mark>

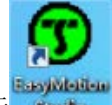

1. 双击桌面图标 sudo , 打开 Easymotionstudio 软件

| 😗 EasyMotion Studio             |                     |                   | = 0 ×                       |
|---------------------------------|---------------------|-------------------|-----------------------------|
| Project Communication View Help |                     |                   |                             |
|                                 | T E C H N O S O F T |                   |                             |
| Ready                           |                     | Online AxisID 251 | S/N XP141 Firmware F024     |
| inany .                         |                     | Onine Add 23.     | ages or an profilmant to 24 |

 点击菜单栏中"Communication"→"Setup..."弹出如下界面,选择设备连接到电脑的 COM 口(一轴电机为 COM1,二轴电机为 COM2) COM 口在电脑设备管理器中可以 查看,连接需要修改的电机轴(二轴)所连接的串口,更改波特率,点击"OK"

| Communication Setup        |                                   |
|----------------------------|-----------------------------------|
| Channel Type: RS23         | 2                                 |
| CAN Protocol: TMLC         | AN (CAN 2.0B, 29-bit identifiers) |
|                            | Port: COM1                        |
|                            | Baud Rate: 115200 💌               |
| Axis ID of drive/motor con | nected to PC is 255               |
|                            | Advanced                          |
| ОК                         | Cancel Help                       |

3. 此时下侧状态栏显示状态为 "Online",点击 "New" →选择 "Upload from Drive/Motor"

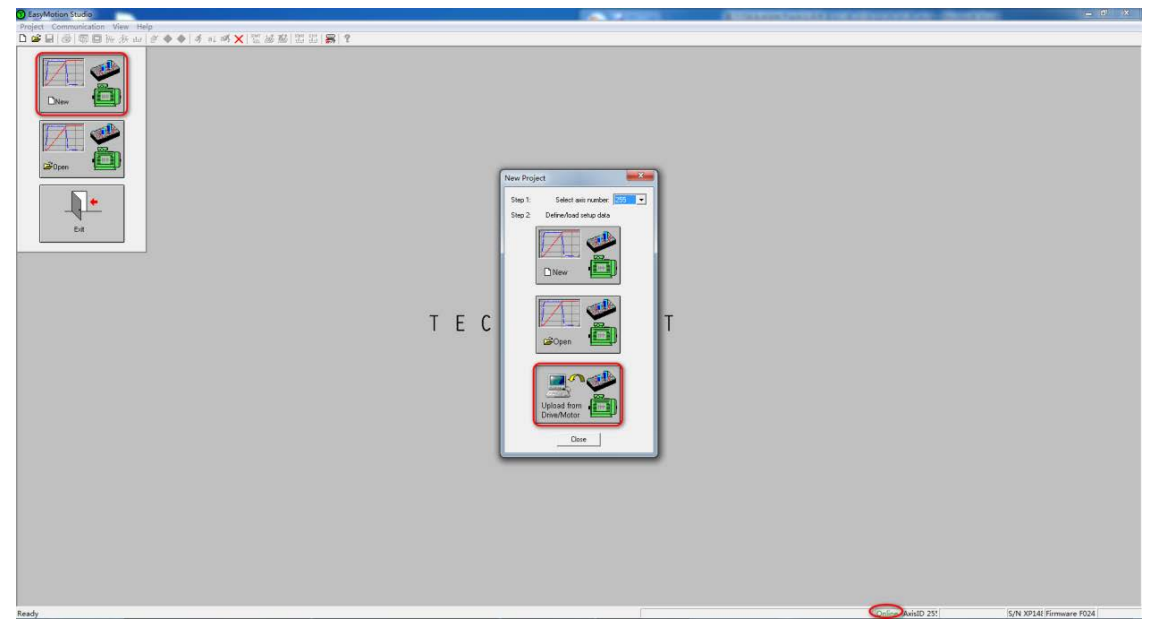

4. 点击 "Project"界面下的 "Setup" → "View/Modify" 进入参数设置界面

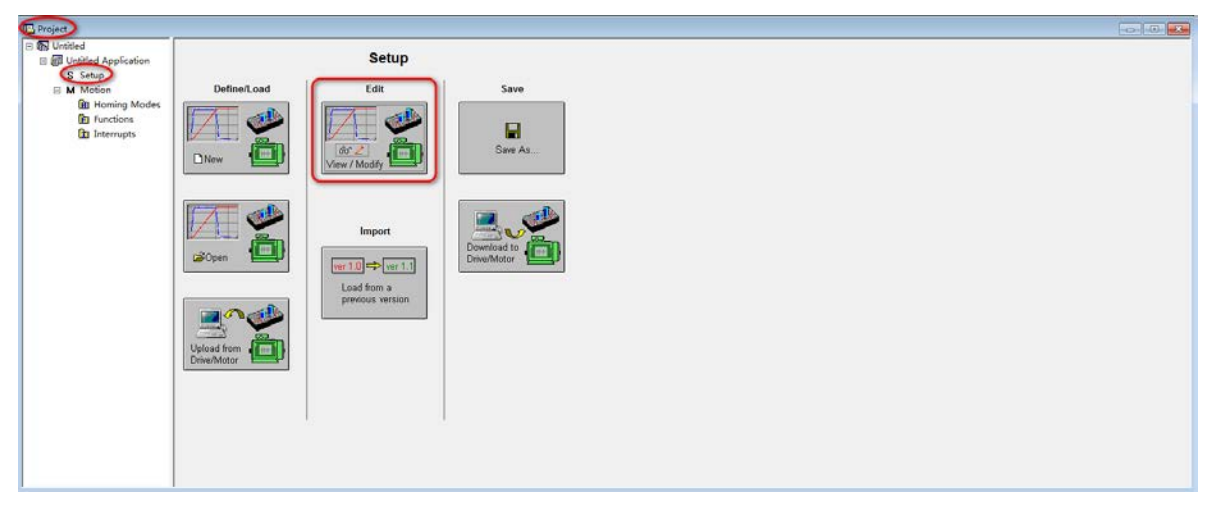

|             | Guideline assistant         Previous         Step 1. Select your motor from a database. If your motor from a database, proceed through all the next steps in order to define your motor and sensors data. In either case, use the tests from the next steps to verify/detect the motor and sensors parameters and operation.         Next       Motor         Step 1. Select your motor from a database. If your motor and sensors data. In either case, use the tests from the next steps to verify/detect the motor and sensors         Save to User Database       Delete                                                                                                    |
|-------------|----------------------------------------------------------------------------------------------------|
| e<br>e<br>r | Motor data       Nominal current       6       A       Image: Constant       Image: Constant       Im |
|             | Motor and load sensors       Incremental encoder on motor       No. of lines/rev       1000       lines       Test Connections         C       Tacho on motor       Tacho gain       0.048       V/rad/s       Test Connections         C       Incremental encoder on load and tacho on motor       Test Connections       Test Connections         T       Temperature       Sensor type       PTC         Transmission to load       Motor displacement of 1       ret                                                                                                    |

5. 点击"Drive Setup"关闭"DC Motor Setup"界面

| Guideline a         | assistant                                                                                                    |                                                                                                    |                                                                                       |                  | Database        |            |         |            | Duringa |
|---------------------|----------------------------------------------------------------------------------------------------|----------------------------------------------------------------------------------------------------|---------------------------------------------------------------------------------------|------------------|-----------------|------------|---------|------------|---------|
| Previous<br>Next    | Step 1. Select your<br>motor does not exis<br>through all the next<br>and sensors data. I<br>the next steps to ve<br>parameters and ope | motor from a dat<br>in any database<br>steps in order to<br>n either case, us<br>rify/detect the m<br>ration. | tabase. If your<br>e, proceed<br>define your m<br>e the tests fror<br>notor and sense | otor<br>n<br>ors | Motor           | U Dth      | 1       | T Delay    | Setup   |
|                     | 1                                                                                                    |                                                                                                    |                                                                                       |                  | Save to         | User Datab | ase     | Delete     | Help    |
| Motor data          | Newinel automatic                                                                                                    | 0                                                                                                    | - [ .                                                                                 | _                |                 |            |         |            |         |
|                     | Nominal current                                                                                                    | ь<br>0                                                                                                    | A                                                                                     | -                |                 |            |         |            |         |
|                     | Peak current                                                                                                    | 8                                                                                                    | A                                                                                     | 4                |                 |            |         |            |         |
| -                   | l orque constant                                                                                                    | 0.065                                                                                                    | Nm/A                                                                                  | 4                |                 |            |         |            |         |
| Phase r             | esistance (motor + drive)                                                                                                    | 3.44                                                                                                    | Ohms                                                                                  | _                |                 |            |         |            |         |
| Phase in            | ductance (motor + drive)                                                                                                    | 0.0023                                                                                                    | Н                                                                                     | _                |                 |            |         |            |         |
|                     | Motor inertia                                                                                                    | 0.0000256                                                                                                    | kgm^2                                                                                 | <u> </u>         | Motor inertia   | is unknowr | 1       |            |         |
| Motor and<br>Increm | load sensors<br>ental encoder on motor                                                                                                  | No. (                                                                                                    | of lines/rev 1                                                                        | 000              | lines           | -          | Test Co | onnections |         |
| C Tacho             | on motor                                                                                                    | 1                                                                                                    | Facho gain 🗍                                                                          | .048             | V/rad/          | 's 👻       |         |            |         |
| ⊂ Increm<br>and ta  | ental encoder on load<br>cho on motor                                                                                                   |                                                                                                    | - ,                                                                                   |                  | ,               |            |         |            |         |
| 🗖 Tempe             | rature Sensor type                                                                                                    | C PTC                                                                                                    |                                                                                       |                  |                 |            |         |            |         |
| Transmissi          | on to load                                                                                                    |                                                                                                    |                                                                                       |                  |                 |            |         |            |         |
| Transmissi          | on type: 💿 Rotary to re                                                                                                    | tary                                                                                                    | ł                                                                                     | Motor            | displacement of | 1          | rot     | •          |         |

6. 设置参数如下图所示,改成"Speed"模式(速度模式),点击"Setup"设置电压速度的换比例(控制器给驱动器发送电压,驱动器把电压转换成电机转速)设置为 10V 对应 3000rpm,点击"OK"完成设置

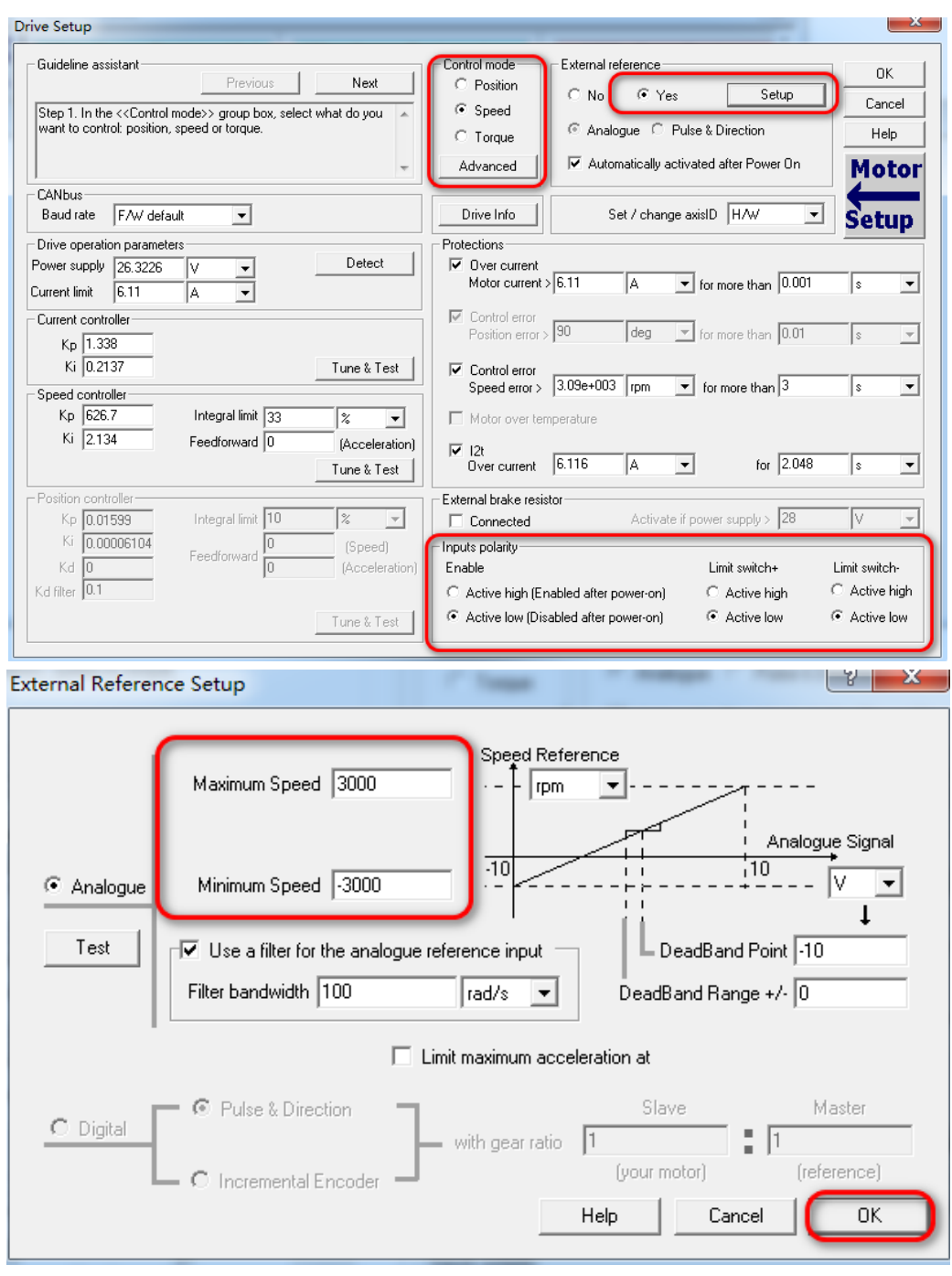

7. 点击"OK",完成所有参数设置,退出参数设置界面

| ive Setup                                                                                                    |                               |                                                          | -                        | 23            |
|----------------------------------------------------------------------------------------------------|-------------------------------|----------------------------------------------------------|--------------------------|---------------|
| -Guideline assistant<br>Previous                                                                               | Next                          | Control mode External reference                          | 'ex Setun                | ОК            |
| Step 1. In the < <control mode="">&gt; group box, se<br/>want to control: position, speed or torque.</control> | lect what do you 🔺            | C Speed                                                  | Pulse & Direction        | L Cancel Help |
|                                                                                                    | *                             | Advanced Automatically                                   | activated after Power On | Motor         |
| CANbus<br>Baud rate F/W default                                                                                |                               | Drive Info Set / char                                    | nge axisID H/W 💌         | Setup         |
| Drive operation parameters                                                                                     |                               | Protections                                              |                          |               |
| Power supply 23.7419 V 💌<br>Current limit 6.11 A 💌                                                             | Detect                        | Ver current<br>Motor current > 6.11                      | ▼ for more than 0.001    | s 💌           |
| Current controller<br>Kp 2.232                                                                                 |                               | Control error<br>Position error > 90 deg                 | ▼ for more than 0.01     | s 💌           |
| Ki 0.237                                                                                                    | Tune & Test                   | Control error<br>Speed error > 3.09e+003 rpm             | ✓ for more than 32.77    | S <b>-</b>    |
| Kp 1160 Integral limit 33                                                                                      | % 🔻                           | Motor over temperature                                   |                          |               |
| Ki 17.4 Feedforward 0                                                                                          | (Acceleration)<br>Tune & Test | V 12t<br>Over current 6.116                              | ✓ for 2.048              | s 🔻           |
| Position controller                                                                                            |                               | External brake resistor                                  |                          |               |
| Kp 0.2 Integral limit 10                                                                                       | % 🔻                           | Connected Activa                                         | ate if power supply > 28 | V -           |
| Ki 0.009979 Deedforward                                                                                        | (Speed)                       | Inputs polarity                                          |                          |               |
| Kd 1 0                                                                                                    | (Acceleration)                | Enable                                                   | Limit switch+            | Limit switch- |
| Kd filter 0.1                                                                                                  |                               | <ul> <li>Active high (Enabled after power-on)</li> </ul> | Active high              | C Active high |
|                                                                                                    | Tune & Test                   | <ul> <li>Active low (Disabled after power-on)</li> </ul> | Active low               | Active low    |

 点击 "Download to Drive/Motor"下载到驱动器,点击" ➤"重启驱动器(也可以断 电重启电箱),设置完成,关闭该软件。

| n | 1_Motion St 9 2_Drive IO                | M 3_Drive Status          |                                 |                               |
|---|-----------------------------------------|---------------------------|---------------------------------|-------------------------------|
|   | Motor Digital Inputs                    | SRH - Status Register Hig | gh SRL - Status Registe         | ter Low MER - Error Register  |
|   | (rot) Genera                            | 15 - Fault                | 15 - Axis is ON                 | 15 - Enable input is inactive |
|   | Project                                 |                           |                                 |                               |
|   | In Untitled     In Untitled Application |                           | Setup                           |                               |
|   | E M Motion                              | Define/Load               | Edit                            | Save                          |
|   | (P) Functions<br>(R) Interrupts         |                           | iss ≥<br>View / Modéy           | Sine As                       |
|   |                                         | Za⊃open D                 | Import                          | Download to<br>Drive/Motor    |
| ß |                                         | Upload from Drive/Motor   | Load from a<br>previous version |                               |

9. 至此二轴驱动器参数设置完成(速度模式),重复操作 1~8,直至一轴和二轴驱动器参数均修改完成。